## **Course Withdrawal Process for Students**

Withdrawing from your class or classes after add and drop period is not advisable because of the implications of this action. For example you may not be eligible to receive financial aid this term or future terms; you may not be eligible to retain your scholarship or continue at FAMU as an athlete. Before deciding to withdraw from a class, please meet with your Academic Advisor to review your student record and assess your options.

You need to know:

- There is a limit of 5 courses from which a student can withdraw in his/her entire undergraduate career. This does not include term withdrawals due to extenuating circumstances.
- Students may initiate and complete course withdrawal in iRattler after an academic advisor places a positive service indicator on the student's record
- Withdrawal link in iRattler will be available after the last day to add/drop and becomes unavailable after the last day to withdraw. These dates are usually published on the academic calendar for each semester on the Registrar's website <u>www.famu.edu/registrar</u>
- Students who withdraw after add/drop period but before the withdrawal deadline will receive a W grade. The W grade is not factored in GPA calculation.
- Students who stop attending and fail to officially withdraw will receive WF grade. WF grade has the same effect as F grade.
- Please contact your Academic Advisor for additional information.

*Note: Students receiving financial aid (Scholarships, Pell, and Loans etc.) should check with the financial aid counselor/officer before withdrawing below full time status.* 

1. To withdraw from your class navigate to your student center Self-Service > Student Center

| <b>iRattler</b>                                                                                                    |       |
|----------------------------------------------------------------------------------------------------|-------|
| Menu                                                                                                    | 0 0 - |
| Search:                                                                                                    |       |
| <ul> <li>My Favorites</li> <li>Self Service</li> <li>Set Up HRMS</li> <li>Set Up SACR</li> <li>Reporting Tools</li> <li>My Personalizations</li> <li>My System Profile</li> <li>My Dictionary</li> </ul> | )     |

2. Click on the Student Center link

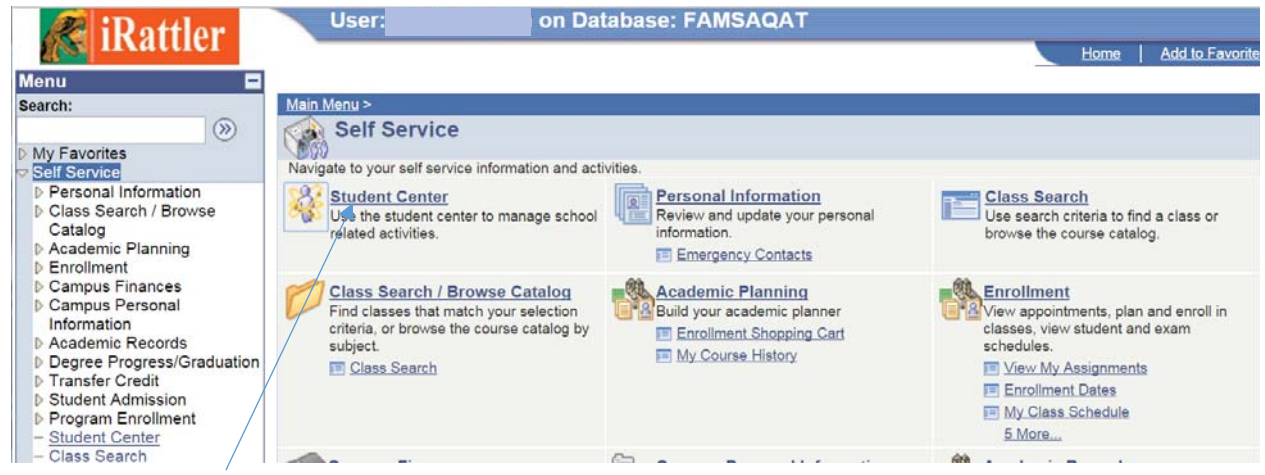

## 3. Course Withdrawal Request link

| Academics                                                  |                            |                            |                                                    | SEADON FOD CLASSES                                |  |  |
|------------------------------------------------------------|----------------------------|----------------------------|----------------------------------------------------|---------------------------------------------------|--|--|
| <u>Search</u><br>Enroll                                    |                            | Deadlines 😽                | URL Gradebook                                      | SEARCH FOR SEASES                                 |  |  |
| My Academics                                               | Thi                        | s Week's Schedu            | le                                                 | ✓ Holds                                           |  |  |
| Order Textbooks                                            | Class                      |                            | Schedule                                           | Withdraw from a Course(s)                         |  |  |
| Forgiveness Policy                                         | AFH 4200-001<br>LEC (1447) |                            | TuTh 3:30PM - 4:45PM<br>B. L. PERRY (GEN CL) 00205 | No FAMU Official Transcript 10.000                |  |  |
|                                                            | 3                          | AMH 4573-001<br>LEC (3843) | TuTh 11:00AM - 12:15PM<br>UNIVERSITY COMMONS 00108 | Currency used is US Dollar.                       |  |  |
| Official Term Withdrawal Form<br>Course Withdrawal Request | 3                          | ECO 2023-006<br>LEC (2216) | TuTh 2:00PM - 3:15PM<br>SCH OF BUS & IND - S 00218 | details 🕨                                         |  |  |
| other academic 🔻 🛞                                         | 3                          | HUM 3425-003<br>LEC (1174) | TuTh 12:30PM - 1:45PM<br>FOSTER-T ART CTR 00205    | ▼ To Do List                                      |  |  |
|                                                            | 3                          | POS 1921-002<br>LEC (1572) | Mo 5:30PM - 6:20PM<br>UNIVERSITY COMMONS 00110     | Plus Loan/Grad Loan App<br>SAP Appeal Application |  |  |

weekly schedule

Verification Worksheet Dep Verif Work Sheet Even Year

Ind Verif Work Sheet Odd Year

enrollment shopping cart 🕨

Click on the Course Withdrawal Request link

4. If you did not meet with your Academic Advisor before clicking on the Course Withdrawal Request link, the following error will occur

| Menu 🗖<br>Search:                                                                                                    | Student            | Center                       |                |                                                                    |                                                   |
|----------------------------------------------------------------------------------------------------|--------------------|------------------------------|----------------|--------------------------------------------------------------------|---------------------------------------------------|
| <ul> <li>&gt; My Favorites</li> <li>&gt; Self Service</li> <li>&gt; Personal Information</li> <li>&gt; Class Search / Browse</li> <li>Catalog</li> <li>&gt; Academic Pleaning</li> </ul>                    | Academics          | Deadlines                    | URL            | Gradebook                                                          | SEARCH FOR CLASSES                                |
| Enrollment     Campus Finances     Campus Finances     Campus Personal     Information     Academic Records     Degree Progress/Graduation     Transfer Credit     Student Admission     Program Enrollment | You do not have au | thorization to withdraw from | classes. Pleas | e see your Advisor. (21000,559)                                    | V Holds<br>No Holds.<br>To Do List<br>No To Do's. |
| Student Center     Class Search     Set Up HRMS     Set Up SACR     Reporting Tools     My Reporting Tools                                                                                                  | other academic     | <b>v</b> 🛞                   | e              | weekly schedule <b>&gt;</b><br>nrollment shopping cart <b>&gt;</b> | Open Enrollment Dates                             |

Student's academic advisor places a positive service indicator (WDR) on the student's record.

5. Complete the requested questions

### **Course Withdrawal Questions**

| Course Withdrawal Questions                                                                                                    |
|----------------------------------------------------------------------------------------------------|
| Advisor Information:                                                                                                    |
| Name       Jane Doe       312345689         Phone       850/123-4567       Email       Jane1.Doe@famu.edu         COLLEGE/SCHOOL       Social Sciences, Arts & Hum       Dr. John Appletree |
| Total Approved Course Withdrawal Requests 0                                                                                                    |
| Please answer ALL the questions below and click 'OK'                                                                                                    |
| Did you meet with your academic advisor to discuss your intent to withdraw from a class?                                                                                                    |
|                                                                                                    |
| Do you receive Scholarships from FAMU2                                                                                                    |
| Ves No<br>Do you receive Financial Aid?                                                                                                    |
| Yes No                                                                                                    |
| IMPORTANT INFORMATION<br>f the course you wish to withdraw from does not appear, please contact the Registrar's office at                                                                   |
| registrar@famu.edu.                                                                                                    |
| NOTE: If you are withdrawing from all your classes, click 'cancel' , return to the Student Center and<br>select 'Official Term Withdrawal Form'.                                            |
| OK CANCEL                                                                                                    |

- 6. Click on OK to proceed or Cancel to return to your Student Center.
- 7. Error Message

| ease answer .                                    | ALL the questions below and click 'OK'                                                                         |
|--------------------------------------------------|----------------------------------------------------------------------------------------------------|
| d you meet wi                                    | th your academic advisor to discuss your intent to withdraw from a class?                                      |
| Ves                                              | Message                                                                                                    |
| re you an Athle<br><b>Yes</b><br>o you receive S | You must answer ALL of the questions to Continue (21000,594)                                                   |
| <b>Yes</b> You receive F                         | inancial Aid?                                                                                                  |
| Yes                                              | No                                                                                                    |
| IMPO                                             | RTANT INFORMATION                                                                                              |
| the course yo<br>egistrar@fam                    | ou wish to withdraw from does not appear, please contact the Registrar's office at<br>edu.                     |
| IOTE: If you a<br>elect 'Official                | re withdrawing from all your classes, click 'cancel' , return to the Student Center and Term Withdrawal Form'. |
|                                                  | OK Cancel                                                                                                    |

8. If you try to proceed without responding to the questions, the following error will occur.

9. Term

| Sele   | ct the Course(s) fo     | or Withdrawa  | l Request              |
|--------|-------------------------|---------------|------------------------|
| ecta 1 | term then select Contin | iue.          |                        |
|        | Term                    | Career        | Institution            |
|        |                         |               |                        |
| ۲      | Spring Semester 2016    | Undergraduate | Florida A&M University |

Select appropriate term

10. Select Courses for withdrawal

#### Withdrawal from a Course(s)

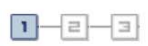

#### 1. Select the Course(s) for Withdrawal Request

Select the course(s) for which you wish to submit a withdrawal request and click 'Process Withdrawal Request for Selected Course(s)'.

| Select | Class                          | Description                        | Days/Times                | Room                           | Instructor  | Units              | Status | Withdrawal Reason      |
|--------|--------------------------------|------------------------------------|---------------------------|--------------------------------|-------------|--------------------|--------|------------------------|
|        | AFH 4200-001<br>(1447)         | HIS AFRI 19TH &<br>20TH (Lecture)  | TuTh 3:30PM -<br>4:45PM   | B. L. PERRY<br>(GEN CL) 00205  | W. Guzman   | 3.00               | ~      |                        |
|        | <u>AMH 4573-001<br/>(3843)</u> | BLACK AMER 20TH<br>CENT (Lecture)  | TuTh 11:00AM<br>- 12:15PM | UNIVERSITY<br>COMMONS<br>00108 | R. Ellis    | 3.00               | ~      |                        |
|        | ECO 2023-006<br>(2216)         | PRIN ECONOMICS<br>II (Lecture)     | TuTh 2:00PM -<br>3:15PM   | SCH OF BUS &<br>IND - S 00218  | R. Daniels  | <mark>3.0</mark> 0 | ~      |                        |
|        | <u>HUM 3425-003<br/>(1174)</u> | AFRICAN<br>HUMANITIES<br>(Lecture) | TuTh 12:30PM -<br>1:45PM  | FOSTER-T ART<br>CTR 00205      | D. Williams | 3.00               | 1      |                        |
|        | POS 1921-002<br>(1572)         | INTRO PROF<br>DEVEL I (Lecture)    | Mo 5:30PM -<br>6:20PM     | UNIVERSITY<br>COMMONS<br>00110 | K. Densu    | 1.00               | 1      |                        |
|        |                                | CANCEL                             |                           | Pro                            | cess Withdr | awal R             | EQUEST | For Selected Course(S) |

#### Spring Semester 2016 | Undergraduate | Florida A&M University

go to ... 🔻 🛞

Select the Courses for withdrawal:

- i. Click in the box next to each class to select
- ii. Then select reason for the withdrawal
- 11. When you click in the box next to a course a notification page appears

Withdrawal from a Course(s)

# **Student Confirmation**

If you withdraw from classes after add/drop you may not be a full-time student, you may not be eligible for some scholarships, or you may be required to return some of your funds to the funding source. (i.e. Bright Futures, Title IV, Financial Aid, etc....)

Additionally, you may lose financial aid for future terms.(i.e. Institutional Scholarship, Presidential Scholarship, etc....)

Please see your Academic Advisor before withdrawing from a class/course.

OK

## 12. Click on OK to proceed.

Spring Semester 2016 | Undergraduate | Florida A&M University

| Select  | Class                                        | Description                        | Days/Times                | Room                           | Instructor  | Units  | Status   | Withdrawal Reason           |
|---------|----------------------------------------------|------------------------------------|---------------------------|--------------------------------|-------------|--------|----------|-----------------------------|
|         | AFH 4200-001<br>(1447)                       | HIS AFRI 19TH &<br>20TH (Lecture)  | TuTh 3:30PM -<br>4:45PM   | B. L. PERRY<br>(GEN CL) 00205  | W. Guzman   | 3.00   | <b>~</b> | Family Issue                |
|         | <u>AMH 4573-001<br/>(3843)</u>               | BLACK AMER 20TH<br>CENT (Lecture)  | TuTh 11:00AM<br>- 12:15PM | UNIVERSITY<br>COMMONS<br>00108 | R. Ellis    | 3.00   | 4        |                             |
|         | ECO 2023-006<br>(2216)                       | PRIN ECONOMICS<br>II (Lecture)     | TuTh 2:00PM -<br>3:15PM   | SCH OF BUS &<br>IND - S 00218  | R. Daniels  | 3.00   | <b>V</b> | ▼                           |
|         | <u>HUM 3425-003</u><br>( <u>1174)</u>        | AFRICAN<br>HUMANITIES<br>(Lecture) | TuTh 12:30PM -<br>1:45PM  | FOSTER-T ART<br>CTR 00205      | D. Williams | 3.00   | -        | <b></b>                     |
|         | <u>POS 1921-002</u><br>( <u>1572)</u>        | INTRO PROF<br>DEVEL I (Lecture)    | Mo 5:30PM -<br>6:20PM     | UNIVERSITY<br>COMMONS<br>00110 | K. Densu    | 1.00   | -        | Instructor delivery related |
| CANCEL  |                                              |                                    |                           |                                | CESS WITHDR | AWAL R | EQUES    | FOR SELECTED COURSE(S)      |
| Total A | Total Approved Course Withdrawal Requests: 0 |                                    |                           |                                |             |        |          |                             |
| go to   | go to 🔻 🛞                                    |                                    |                           |                                |             |        |          |                             |

If you are not sure about the choices you have made, click the Cancel button to return to your student center.

13. Click on Process Withdrawal Request for Selected Course

| The Student Confirmation page appears                                                          |
|------------------------------------------------------------------------------------------------|
| Withdrawal from a Course(s)                                                                    |
| Student Confirmation                                                                           |
| Are you sure you wish to continue your REQUEST(s) for Withdrawal from the following course(s)? |
| AFH 4200-001 (1447) - Family Issue<br>POS 1921-002 (1572) - Instructor delivery related        |
| Click 'OK' to Continue or click 'Cancel'.                                                      |
| OK                                                                                             |

- 14. Click OK to continue
- 15. The Save Confirmation page appears.

| FAMU Save Confirmation Sub Pg                                                            |
|------------------------------------------------------------------------------------------|
|                                                                                          |
| Save Confirmation                                                                        |
| The Save was successful.                                                                 |
| You have successfully placed your REQUEST to withdraw from the following course(s):      |
| AFH 4200-001                                                                             |
| (1447) - Family Issue                                                                    |
| POS 1921-002                                                                             |
| (1572) - Instructor delivery related                                                     |
| An E-MAIL HAS BEEN SUCCESSFULLY SENT TO YOUR ADVISOR OR ACADEMIC DEPARTMENT (@famu.edu). |

This page lets you know you have successfully placed your request.

16. Notification for advisor

Your academic advisor will receive an email notification regarding your request.

Your Academic Advisee share completed the request to withdraw from course(s) for the term Spring Semester 2016.

Students receiving financial aid (Scholarships, Pell grants, and Loans etc.) should check with the financial aid counselor/officer before withdrawing below full time status. Students could lose financial aid eligibility. Student Athletes must receive approval from the Athletic Advisor before withdrawing.

Please notify the Department Chair/Program Coordinator to review and take action on the student is request below.

The student has requested withdrawal from the following Course(s): AFH 4200-001

(1447) - Family Issue<br>POS 1921-002

(1572) - Instructor delivery related<br>

17. Please allow at least 5 working days for your academic area to review your request. If approved;

- You may receive an email

When processed student receives the following message;

Dear

Your Request for Course Withdrawal for the term Spring Semester 2016, has been updated.

\*\*\*\*\*\*Please note:

Action taken: AFH 4200 - HIS AFRI 19TH & 20TH - Approved

POS 1921 - INTRO PROF DEVEL I - Approved

- You should expect a change on your class schedule for the term.

Note: The class will still appear in your schedule with a W grade.